- 1. Open **Settings** on your iPhone, NOT the Mail app.
- 2. Select "Apps."

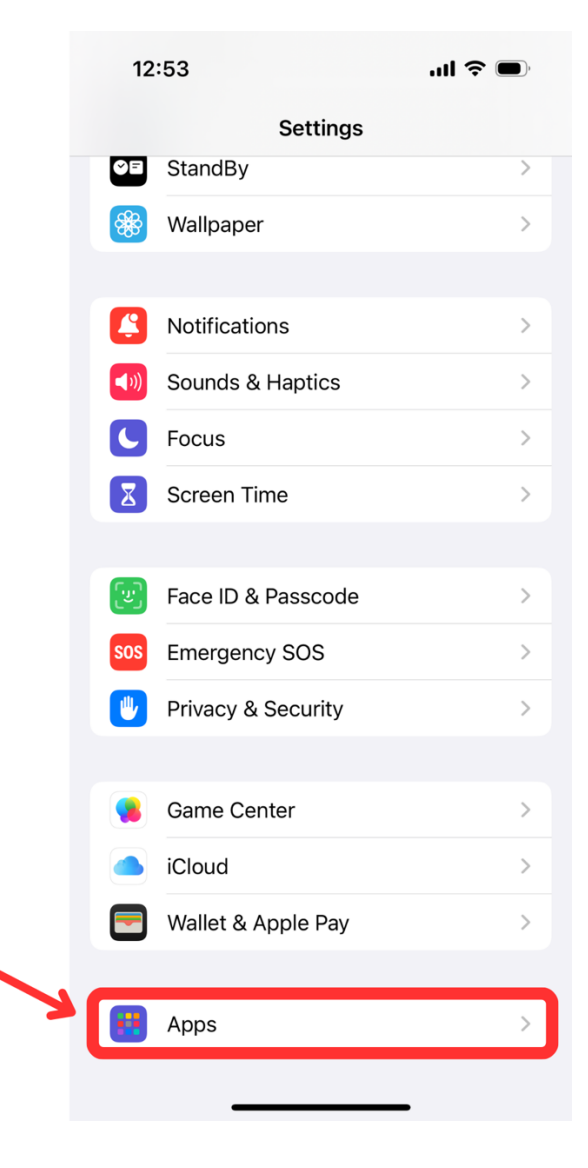

3. Select "Mail."

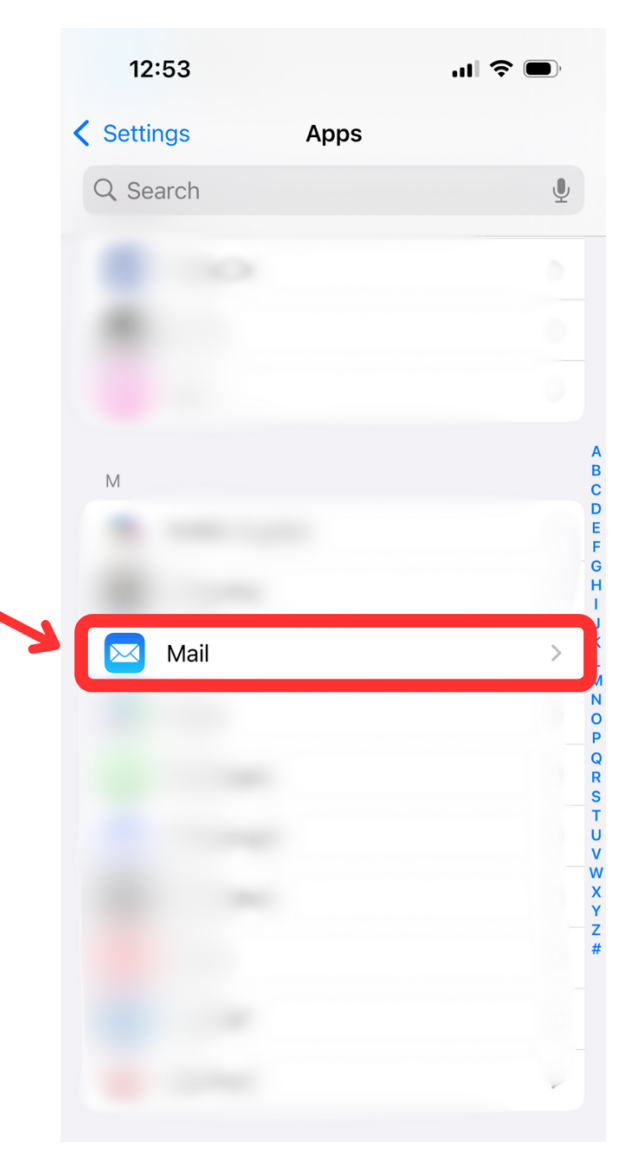

4. Select "Mail Accounts."

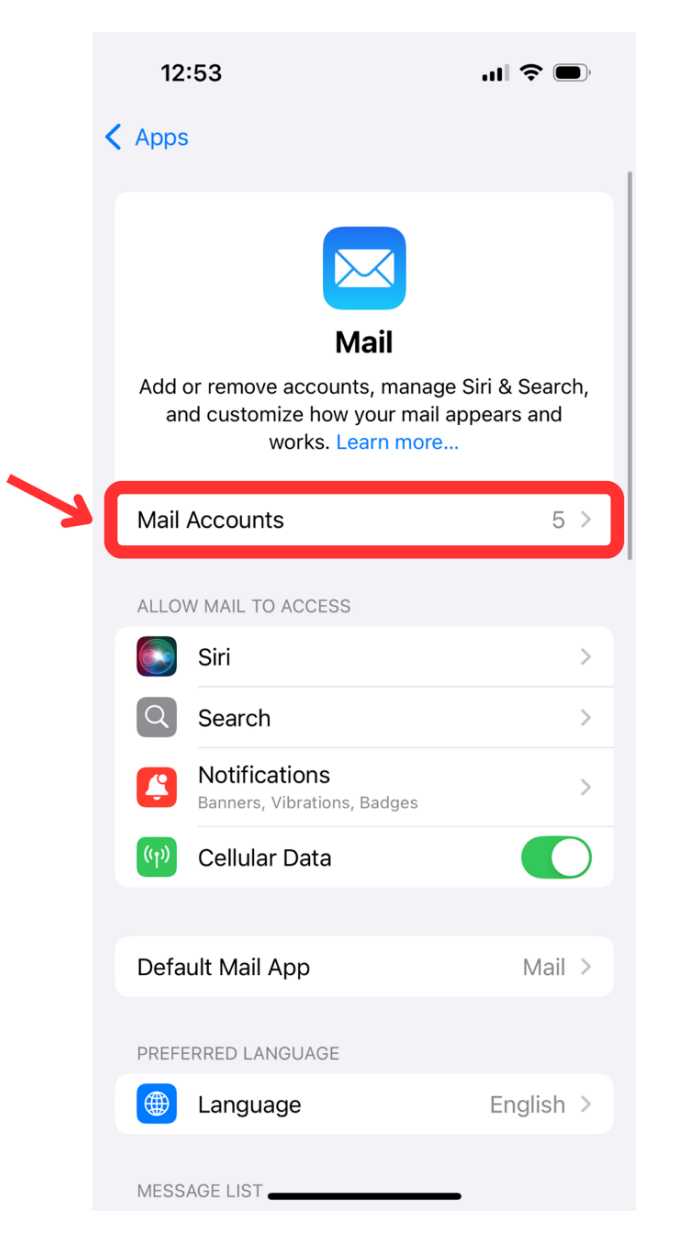

- 5. If you already have your sofx.net email loaded to your mail app, **delete** the account from your phone.
- 6. Select "Add Account."

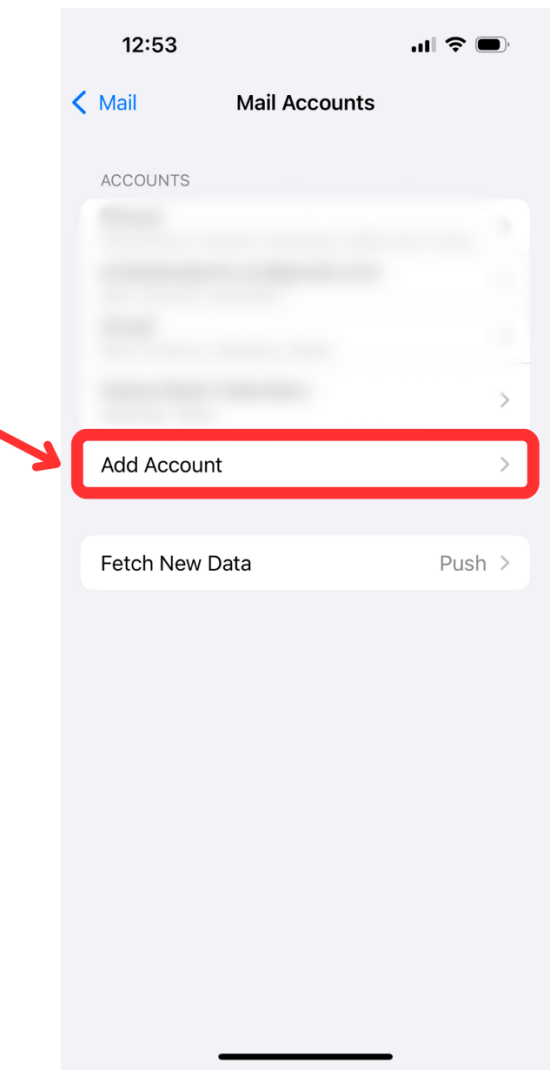

## Sofx.net Login - Mail on iPhone

7. Select "Other."

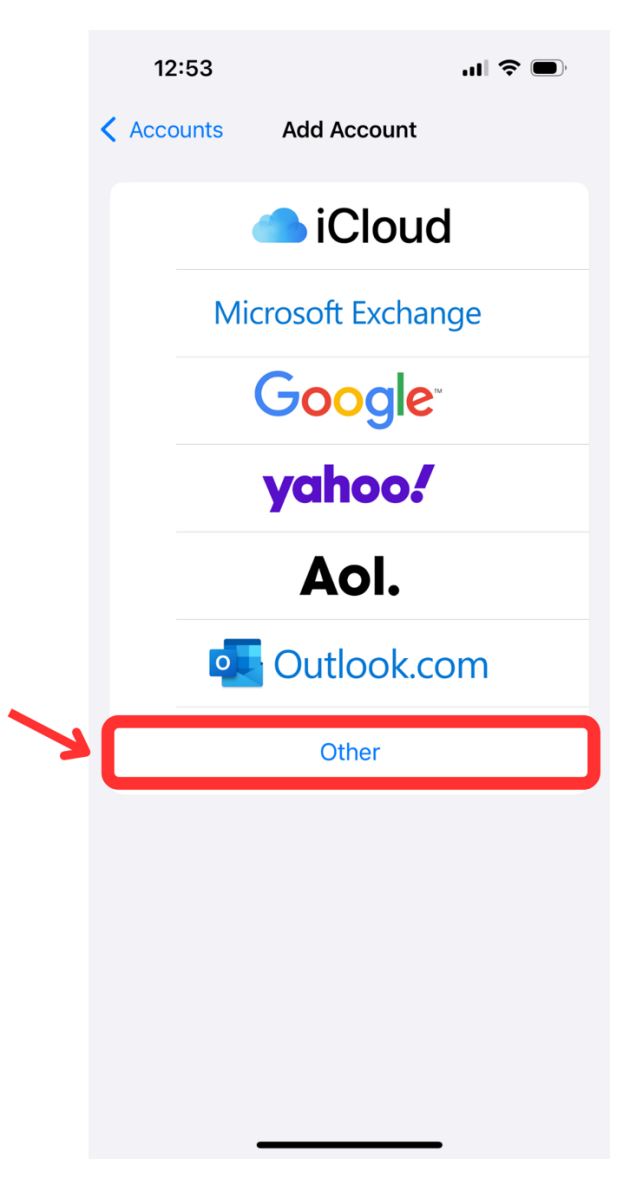

8. Select "Add Mail Account."

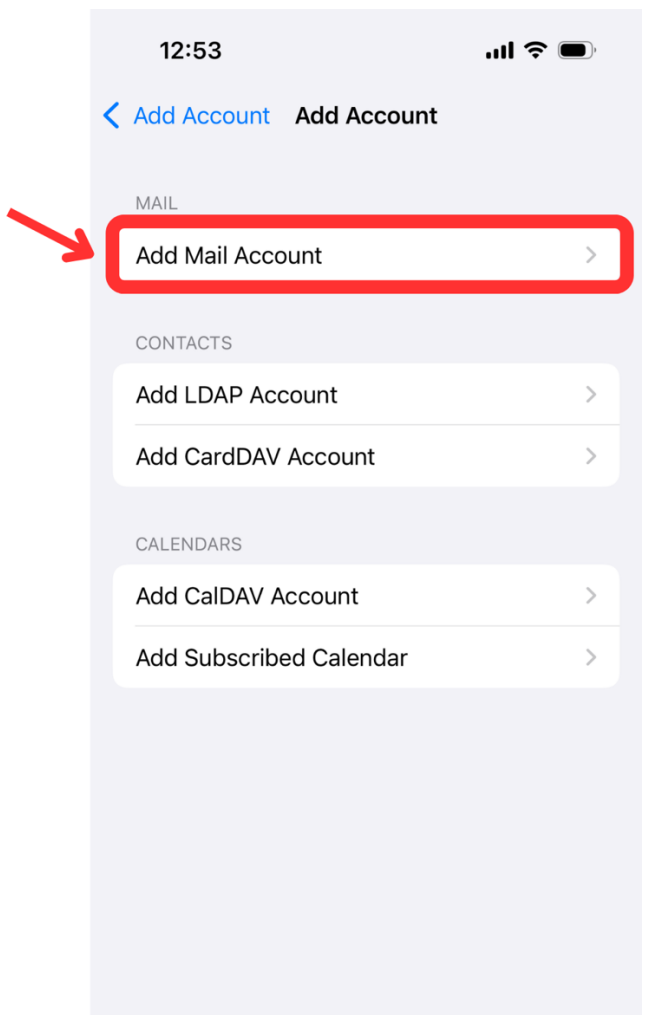

## Sofx.net Login - Mail on iPhone

- 9. Enter the Following Information:
  - a. Enter your Name.
  - b. Enter your Sofx.net email address.
  - c. Enter your Sofx.net password.
  - d. Enter a **Description**.
  - e. Click "Next."

| 12:53       |                  | uli 🗢 🗩 |  |
|-------------|------------------|---------|--|
| Cancel      | New Account      | Next    |  |
| Name        | John Appleseed   |         |  |
| Email       | user@example.com |         |  |
| Password    | Required         |         |  |
| Description | My Email Account |         |  |

## Sofx.net Login - Mail on iPhone

Next

|             |                                                               | 12:55       |               | al f       | <b>?</b> |
|-------------|---------------------------------------------------------------|-------------|---------------|------------|----------|
| 10. Enter t | he following Information:                                     |             |               |            |          |
| a.          | Select "IMAP" at the top.                                     |             |               |            | Ne       |
| b.          | Enter your <b>Name</b> .                                      |             |               |            |          |
| с.          | Enter <b>your sofx.net email address</b> .                    | IMA         | Р             | POP        |          |
| d.          | Enter a <b>Description.</b>                                   |             |               |            |          |
| e.          | Enter Incoming Mail Server Host Name                          |             |               |            |          |
|             | "mail.sofx.net."                                              | Name        |               |            |          |
| f.          | Enter <b>your sofx.net email address</b> for User<br>Name.    | Email       |               | @sofx.net  |          |
| g.          | Enter your sofx.net Password.                                 | Description |               |            |          |
| h.          | Enter Outgoing Mail Server Host Name                          |             |               |            |          |
|             | "mail.sofx.net."                                              | INCOMING MA | L SERVER      |            |          |
| i.          | Enter your sofx.net email address for User                    | Host Name   | mail.sofx.net | t          |          |
|             | Name.                                                         | User Name   |               | @sofx.net  |          |
| j.          | Enter <b>your sofx.net Password</b> .                         |             |               |            |          |
| k.          | Click " <b>Next</b> " in the top right or " <b>Return"</b> on | Password    |               |            |          |
|             | the keyboard.                                                 | OUTGOING MA | IL SERVER     |            |          |
|             |                                                               | Host Name   | mail.sofx.net | t          |          |
|             |                                                               | User Name   |               | .@sofx.net |          |
|             |                                                               | Password    |               |            |          |
|             |                                                               |             |               |            |          |

11. Select the apps you would like to use (personal preference) and click **"Save."** 

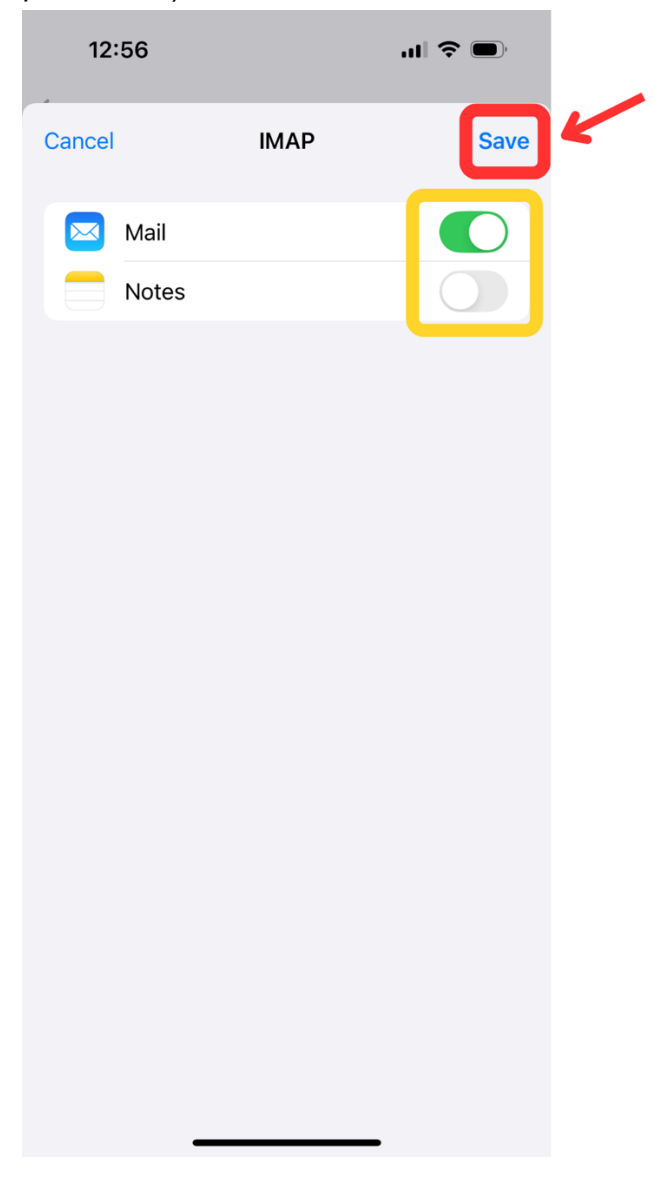